## How to Retrieve Lost Windows XP Password

Normally, we are suggested to make secure Windows XP passwords to prevent spying eyes. However, there are times, we create such passwords that we have a harrowing time remembering, and at last forgot them and failed to access to Windows. If you are frustrated on finding the answer to the question like "How can I find my **lost Window XP password**?" congratulations, you got the right place. Here you will get out of agony of forgetting system password with the following methods.

## Method 1: Try to remember your password

Before using high-technology method, you had better to jog your memory to remember your <u>lost Windows XP password</u>. Most of the passwords, no matter how complicated they are, are inspired by person, things, dates, places in your life or work. The most commonly used passwords are a combination of one's name or something similar. Does that ring any bells? Or it is your child's birth date with his name. Alternatively, you password could be office address or a frequently dialed phone number. Maybe this time, you tried to be innovative and made a password with the name of your favorite dish. Or you use your childhood memory to create the password which is made of pet's name, your primary school name, or others. If nothing of the options I just mentioned work positively for you, you will have to try the next method.

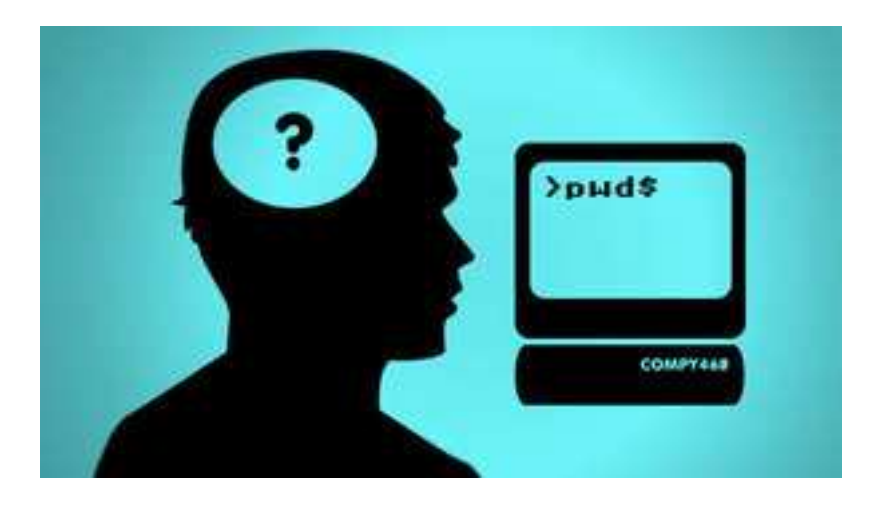

Method 2: Use Widows XP Password Recovery

XP password Cracker is designed for Windows users to easily and efficiently to recover <u>lost Windows XP password</u>. You are able to retrieve local administrator password as you request. What's more, there is no need to format the disk and reinstall Windows.

Read carefully to learn how to retrieve XP password with this easy-to-deal program.

Step 1: Here we need another computer to burn password reset disk. Insert a blank CD onto this PC, and launch Windows XP Password Cracker.

Step 2: Select "reset Windows local account password", and tick "CD/DVD" and choose your target device.

| 🥸 Windows Password Recovery Standard 6.                                                                                                    | 0 - ×                                                                                                    |
|----------------------------------------------------------------------------------------------------|----------------------------------------------------------------------------------------------------|
| Home Suy Now                                                                                                    | About @Help http://www.recoverlostpassword.com.                                                                                                    |
| Detail<br>Windows Password Recovery is an<br>easy-to-use tool designed for resetting                                                                                                    | This program will creat a bootable CD/DVD or USB Flash Drive which allows you to reset windows local<br>account password or domain administrator password on any Windows system. Only 3 steps and you're<br>done.                               |
| windows total account password or<br>domain administrator password on any<br>Windows system.                                                                                                    | Step 1: Choose the recovery mode:<br>Reset Windows local account password - Work with regular user accounts<br>Reset Windows domain administrator password - Work with Active Directory accounts                                                |
| Step-by-step guide                                                                                                    |                                                                                                    |
| Step1: Choose the password<br>recovery mode: Local account<br>password or domain password     Step2: Choose the password<br>reset device to create: a CD/DVD<br>or USB flash Drive     Step3: Creat a bootable CD/DVD<br>or USB flash Drive | Step 2: Choose your CD/DVD or USB Flash Drive:         O CD/DVD:       G: HL-DT-ST DVDRAM GSA-TSON RR09         USB Flash Drive:       Refresh         Step 3: Please click 'Burn' to begin bootable disk creation:         Progress indicator: |
|                                                                                                    | Burn<br>Status: Ready!                                                                                                    |

Step 3: Click "burn" to start burning Windows XP password reset disk.

Step 4: With CD, boot the computer for which you lost the log-in password. And then choose the system you would like to reset password.

Step 5: According to the wizard to reset the password: sequentially click "Reset", "Yes" and "OK" The last step you need to do is to reboot your PC to finish the reset.

|   | Select Windows Installatio<br>Please select Windows instal                                         | n<br>lation to be processed:                                                                                    |                                             |
|---|----------------------------------------------------------------------------------------------------|----------------------------------------------------------------------------------------------------|---------------------------------------------|
|   | C:\withDOWS -                                                                                      | ord                                                                                                    |                                             |
|   | Please select an account that                                                                      | t you want to reset the pa<br>Password                                                                          | assword for:                                |
|   | Administrator           2         Davi           3         Guest           4         HelpAssistant | <ul> <li><unknown><br/><unknown><br/><unknown><br/><unknown></unknown></unknown></unknown></unknown></li> </ul> | Built-in account for administering the comp |
|   | 5 SUPPORT                                                                                          | Choose the user a                                                                                               | account you wish to reset.                  |
| ~ |                                                                                                    |                                                                                                    |                                             |

Article Source: http://www.recoverlostpassword.com/article/lost-xp-password.html